# Tartalom

| Outlook 2016 beállítása        | 2 |
|--------------------------------|---|
|                                |   |
| Outlook O365 beállítása        | 6 |
|                                |   |
| Mozilla Thunderbird beállítása | 8 |
|                                |   |

### Outlook 2016 beállítása

Az Oulook első indításakor a következő oldal jelenik meg, rögtön a "Tovább" gombra kattintunk.

Amennyiben már használja az Outlookok illetve elindította már fiók beállítása nélkül, akkor Kattintson a "**Fájl"** menüben a "**Fiókbeállítások"=>**"**Fiókbeállítások…"** gombra. A megjelenő ablakon Válassza az "**Új…**" gombot, ebben a dokumentumban pedig lapozzon a következő oldalra!

| Üdvözli a Microsoft Outlook 2016                                                                                                   | ×  |
|----------------------------------------------------------------------------------------------------|----|
|                                                                                                    |    |
| Üdvözli a(z) Outlook 2016                                                                                                    |    |
| Az Outlook a hatékony levelezési, valamint naptár-, névjegy- és<br>feladatkezelési eszközeivel segítséget nyújt ügyei intézésében. |    |
| A következő néhány lépésben beállíthatja e-mail fiókját.                                                                           |    |
|                                                                                                    |    |
|                                                                                                    |    |
|                                                                                                    |    |
|                                                                                                    |    |
| < <u>V</u> issza <u>I</u> ovább > Még                                                                                              | se |

Kattintsunk az "Igen" rádiógombra, majd a "Tovább" gombra.

| licrosoft Outlook-fiók beállítása                                                                                                    | ×               |
|----------------------------------------------------------------------------------------------------|-----------------|
| E-mail fiók felvétele                                                                                                    | ×               |
| Az Outlookkal csatlakozhat e-mail fiókjaihoz, például céges Microsoft Exchange Server-fiókjához vagy egy Microsoft                                                  | Office          |
| Sos-elonzetesnez tartozo exchange Online-noknoz. Az Outlook emellett tamogalya a POP-, IMAP- es exchange Active<br>Szeretne e-mail fiókot beállítani az Outlookban? | супс-пококатть. |
| () Igen                                                                                                    |                 |
| <u>○</u> <u>N</u> em                                                                                                    |                 |
|                                                                                                    |                 |
|                                                                                                    |                 |
|                                                                                                    |                 |
|                                                                                                    |                 |
|                                                                                                    |                 |
|                                                                                                    |                 |
| < <u>V</u> issza <u>I</u> ovább :                                                                                                    | > Mégse         |

## Válasszuk ki a "Kézi beállítás, vagy további kiszolgálótípusok megadása" gombot, kattintsunk a "Tovább" gombra.

| E-m <u>a</u> il fiók          |                                                   |  |  |
|-------------------------------|---------------------------------------------------|--|--|
| <u>N</u> év:                  |                                                   |  |  |
| E-mail cím:                   | Példa: Verebélyi Ágnes                            |  |  |
|                               | Példa: agnes@contoso.com                          |  |  |
| Jelsz <u>ó</u> :              |                                                   |  |  |
| Jelszó megerősí <u>t</u> ése: |                                                   |  |  |
|                               | Írja be az internetszolgáltatótól kapott jelszót. |  |  |
|                               |                                                   |  |  |

Válasszuk ki a "POP3 vagy IMAP" gombot, kattintsunk a "Tovább" gombra.

| iók hozzáadása                                                                                             | ×        |
|----------------------------------------------------------------------------------------------------|----------|
| Szolgáltatás kiválasztása                                                                                  | 芯        |
| Outlook.com- vagy Exchange <u>A</u> ctiveSync-kompatibilis szolgáltatás                                    |          |
| Csatlakozás az Outlook.com-hoz vagy más szolgáltatáshoz e-mailek, naptárak, névjegyek és feladatok elérése | céljából |
| POP vagy IMAP                                                                                              |          |
| Kapcsolódás POP vagy IMAP típusú e-mail fiókhoz                                                            |          |
|                                                                                                    |          |
|                                                                                                    |          |
|                                                                                                    |          |
|                                                                                                    |          |
|                                                                                                    |          |
|                                                                                                    |          |
|                                                                                                    |          |
|                                                                                                    |          |
|                                                                                                    |          |
|                                                                                                    |          |
|                                                                                                    |          |
|                                                                                                    |          |
| < <u>V</u> issza <u>T</u> ovább >                                                                          | Mégse    |

A következő ablakot töltsük ki az alábbiak szerint, majd Kattintsunk a **"További beállítások…"** gombra. Vigyázat! Itt a Felhasználónévnek az e-mail címet kell beírni és nem a Zimbra azonosítót!

| Felhasználói adatok                                                                                                    |                       | Fiók beállításainak tesztelése                                                    |
|----------------------------------------------------------------------------------------------------|-----------------------|-----------------------------------------------------------------------------------|
| <u>N</u> év:                                                                                                    | Vezetéknév Keresztnév | Javasoljuk, hogy tesztelje fiókját. Így meggyőződhet róla, hogy a                 |
| <u>E</u> -mail cím:                                                                                                    | e-mail_fiok@ppke.hu   | megadott beallitasok megfelelőek.                                                 |
| Kiszolgálóadatok                                                                                                    |                       | Fiók beállításainak tesztelése                                                    |
| Fiók típ <u>u</u> sa:                                                                                                    | IMAP 🗸                |                                                                                   |
| Bejövő <u>ü</u> zenetek kiszolgálója:                                                                                                    | mail.ppke.hu          | A fiók beállításainak automatikus tesztelése a<br>Tovább gombra való kattintáskor |
| Ki <u>m</u> enő üzenetek kiszolgálója (SMTP):                                                                                                    | mail.ppke.hu          | Source general rate rate rate                                                     |
| Bejelentkezési adatok                                                                                                    |                       |                                                                                   |
| Felhasználóné <u>v</u> :                                                                                                    | e-mail_fiok@ppke.hu   |                                                                                   |
| <u>J</u> elszó:                                                                                                    | ****                  | A megőrzés időtartama offline Mind<br>módban:                                     |
| ✓ Jel <u>s</u> zó tár                                                                                                    | olása                 |                                                                                   |
| Piztonságos jelszó bitelesítés (SDA)                                                                                                    | magkövatalása a       |                                                                                   |
| biological based on the second second | megkovelelese a       |                                                                                   |

Válasszuk ki a "Kimenő üzenetek kiszolgálója" fület, és állítsuk be az alábbiak szerint.

| Általános    | Kimenő üzene            | tek kiszolgálója           | Speciális      |                           |       |  |
|--------------|-------------------------|----------------------------|----------------|---------------------------|-------|--|
| 🗸 A kim      | e <u>n</u> ő üzenetek k | iszolgálója (SMT           | P) hitelesítés | t igényel                 |       |  |
| ΘA           | bejövő levelek          | kis <u>z</u> olgálójával a | zonos beállít  | áso <mark>k h</mark> aszn | álata |  |
| <u>О В</u> е | ejelentkezés a k        | övetkező adatok            | kal            |                           |       |  |
| E            | elhasználónév:          |                            |                |                           |       |  |
| Je           | el <u>s</u> zó:         |                            |                |                           |       |  |
|              |                         | Jelszó tárola              | ása            |                           |       |  |
|              | Bizt <u>o</u> nságos j  | elszó-hitelesítés          | (SPA) megkö    | ivetelése                 |       |  |
|              | Bizt <u>o</u> nságos j  | elszó-hitelesítés          | (SPA) megkö    | ivetelése                 |       |  |
|              | Bizt <u>o</u> nságos j  | elszó-hitelesítés          | (SPA) megkč    | ivetelése                 |       |  |

Állítsuk be az IMAP portot **143**-ra és **"Automatikus"** titkosításra, az SMTP-ét pedig **587**-re és **"TLS**" titkosításra, majd kattintsunk az **"OK**" gombra.

|                                                                                | 2                                                                                                    |                                        |              |
|--------------------------------------------------------------------------------|----------------------------------------------------------------------------------------------------|----------------------------------------|--------------|
| Általános                                                                      | Kimenő üzenetek kiszolgálója Speciális                                                                                                    |                                        |              |
| Kiszolgál                                                                      | ó portszámai                                                                                                    |                                        |              |
| <u>B</u> ejövő                                                                 | üzenetek kiszolgálója (IMAP): 143 Alar                                                                                                    | pértelmezés                            |              |
| Ak                                                                             | övetkező típusú titkosított kapcsolat használata:                                                                                                    | Automatikus                            | ~            |
| Kimend                                                                         | 5 üzenetek kiszolgálója (SMTP): 587                                                                                                    |                                        |              |
| A <u>k</u>                                                                     | övetkező típusú titkosított kapcsolat használata:                                                                                                    | TLS                                    | ~            |
| Viczolaál                                                                      | á időkodátia                                                                                                    | 100000                                 |              |
| David                                                                          |                                                                                                    |                                        |              |
| Rovid                                                                          | • Hosszu i perc                                                                                                    |                                        |              |
| Mappák -                                                                       |                                                                                                    |                                        |              |
|                                                                                | 10 (1.70) (1.70) ····                                                                                                    |                                        |              |
| <u>A</u> gyök                                                                  | érmappa elérési útja:                                                                                                    |                                        |              |
| <u>A</u> gyök<br>Elküldött                                                     | érmappa elérési útja:<br>elemek                                                                                                    |                                        |              |
| <u>A</u> gyök<br>Elküldött                                                     | érmappa elérési útja:<br>elemek<br>legyen mentve az elküldött elemek más <u>o</u> lata                                                                                                    |                                        |              |
| <u>A</u> gyök<br>Elküldött<br>Ne I<br>Törölt ele                               | érmappa elérési útja:<br>elemek<br>legyen mentve az elküldött elemek más <u>o</u> lata<br>mek                                                                                                    |                                        |              |
| <u>A</u> gyök<br>Elküldött<br><u>Ne</u><br>Törölt ele                          | érmappa elérési útja:<br>elemek<br>legyen mentve az elküldött elemek más <u>o</u> lata<br>mek<br>mek kijelölése törlésre, de az automatikus áthelye                                                                                                    | zésük mellőzése                        |              |
| <u>A</u> gyök<br>Elküldött<br>Ne<br>Törölt ele<br><u>E</u> ler<br>A tö<br>pos  | érmappa elérési útja:<br>elemek<br>legyen mentve az elküldött elemek más <u>o</u> lata<br>mek<br>mek kijelölése törlésre, de az automatikus áthelye<br>örlésre kijelölt elemeket véglegesen eltávolítjuk, a<br>staládából.                                                          | ezésük mellőzése<br>amikor töröljük az | z elemeket a |
| A gyök<br>Elküldött<br>Ne<br>Törölt ele<br>Eler<br>A tö<br>pos                 | érmappa elérési útja:<br>elemek<br>legyen mentve az elküldött elemek más <u>o</u> lata<br>mek<br>mek kijelölése törlésre, de az automatikus áthelye<br>örlésre kijelölt elemeket véglegesen eltávolítjuk, a<br>staládából.<br>nek törlése mappaváltáskor o <u>n</u> line állapotban | ezésük mellőzése<br>amikor töröljük az | z elemeket a |
| A gyök<br>Elküldött<br>□ Ne l<br>Törölt ele<br>□ Eler<br>A tä<br>pos<br>☑ Eler | érmappa elérési útja:<br>elemek<br>legyen mentve az elküldött elemek más <u>o</u> lata<br>mek<br>mek kijelölése törlésre, de az automatikus áthelye<br>örlésre kijelölt elemeket véglegesen eltávolítjuk, a<br>staládából.<br>mek törlése mappaváltáskor o <u>n</u> line állapotban | ezésük mellőzése<br>amikor töröljük az | z elemeket a |

Most már a **"Tovább**" gombra kattintva elindul a kapcsolat tesztelése, ami ha sikeres, akkor kattintsunk a **"Bezárás**" gombra.

| Fiók beállításainak tesztelése                                                                            |                                 |                      |
|----------------------------------------------------------------------------------------------------|---------------------------------|----------------------|
| Gratulálunk! Minden teszt sikeresen lezajlott. A folytatásho                                              | oz kattintson a Bezárás gombra. | Leállítás<br>Bezárás |
| Feladatok<br>Feladatok<br>Bejelentkezés a bejövó levelek kiszolgálójára (IM<br>E-mail tesztüzenet küldése | Állapot<br>Kész<br>Kész         |                      |

Ezután a "**Befejezés**" gombra kattintva elindul a szinkronizálás és letölti a leveleket a kiszolgálóról és az Outlook használatra kész.

### Outlook O365 beállítása

Az Oulook első indításakor a következő oldal jelenik meg, rögtön a "Tovább" gombra kattintunk.

Amennyiben már használja az Outlookok illetve elindította már fiók beállítása nélkül, akkor Kattintson a "**Fájl"** menüben a "**Fiókbeállítások"**=>"**Fiókbeállítások…"** gombra. A megjelenő ablakon Válassza az "**Új…**" gombot és megjelenik ugyanaz az ablak, mint első beállításkor!

Írja be az e-mail címét, majd kattintson a "Csatlakozás" gombra!

|              | 💶 Outlo                      | ok                  |       |
|--------------|------------------------------|---------------------|-------|
|              |                              |                     |       |
| E-mail-cím   |                              |                     |       |
| vezetekn     | v.keresztnev@kar.ppke.hu     |                     | •     |
|              | Speciális beállítások        | v                   |       |
|              | Csatlakozás                  |                     |       |
|              | CSatiakozas                  |                     |       |
| Nincs még fi | kja? A kezdéshez Outlook.com | e-mail-címet hozhat | létre |

Írja be az e-mail címéhez tartozó jelszót, majd kattintson a "Csatlakozás" gombra!

| vezeteknev.keresztnev@kar.ppke.hu | (Nem Ön az? |
|-----------------------------------|-------------|
|                                   |             |
| Jelszó                            | (0          |
|                                   |             |
|                                   |             |
|                                   |             |
|                                   |             |
|                                   |             |
|                                   |             |
|                                   |             |
|                                   |             |
|                                   |             |
|                                   |             |
| Vissza                            |             |

#### Megjelenik, hogy IMAP fiók, ezután a "Kész" gombra kattintson!

| Hozzáadt               | uk a fiókot                                                                 |       |
|------------------------|-----------------------------------------------------------------------------|-------|
| $\square$ ,            | vezeteknev.keresztnev@kar.ppke.hu                                           |       |
|                        |                                                                             |       |
|                        |                                                                             |       |
|                        |                                                                             |       |
|                        |                                                                             |       |
|                        |                                                                             |       |
|                        |                                                                             |       |
| Másik e-ma             | iil-cím hozzáadása                                                          |       |
| Másik e-ma<br>vezetekn | nil-cím hozzáadása<br>nev.keresztnev@kar.ppke.hu To                         | ovább |
| Másik e-ma<br>vezetekn | nil-cím hozzáadása<br>nev.keresztnev@kar.ppke.hu<br>Speciális beállítások 🗸 | ovább |
| Másik e-ma<br>vezetekn | nil-cím hozzáadása<br>nev.keresztnev@kar.ppke.hu<br>Speciális beállítások ↔ | ovább |
| Másik e-ma<br>vezetekn | nil-cím hozzáadása<br>nev.keresztnev@kar.ppke.hu<br>Speciális beállítások v | ovább |
| Másik e-ma<br>vezetekn | nil-cím hozzáadása<br>nev.keresztnev@kar.ppke.hu<br>Speciális beállítások 🖌 | ovább |
| Másik e-ma<br>vezetekn | iil-cím hozzáadása<br>nev.keresztnev@kar.ppke.hu<br>Speciális beállítások ↓ | ovább |
| Másik e-ma<br>vezetekn | iil-cím hozzáadása<br>nev.keresztnev@kar.ppke.hu<br>Speciális beállítások ↓ | ovább |

## Mozilla Thunderbird beállítása

A Thuderbird első inditásakor a következő oldal jelenik meg.

| Home                     | 📴 Fiók beállítása                                                | ×                                |              |  | - 0 × |
|--------------------------|------------------------------------------------------------------|----------------------------------|--------------|--|-------|
|                          |                                                                  |                                  |              |  |       |
| Meglévő e-               | mail fiók beállítá:                                              | sa                               |              |  |       |
| A jelenlegi e-mail-cím   | e használatához ki kell töltenie                                 | a hitelesítő adatait.            |              |  |       |
| A Thunderbird automa     | atikusan megkeresi a hukodo (<br>atikusan megkeresi a kiszolgáló | nűködő és ajánlott beállításait. |              |  |       |
|                          |                                                                  |                                  |              |  |       |
| A teljes neve            |                                                                  |                                  |              |  |       |
| Gipsz Jakab              |                                                                  | <b>A</b>                         |              |  |       |
| E-mail cím               |                                                                  |                                  | $\bigcirc$ 8 |  |       |
| gipsz.jakab@example.     | com                                                              | 0                                | No 3 8       |  |       |
| Jelszó                   |                                                                  | Új e-mail-cím kérése             |              |  |       |
|                          |                                                                  |                                  | er and an    |  |       |
| 🔽 Jelszó megjegyzése     |                                                                  |                                  |              |  |       |
|                          |                                                                  |                                  | 00           |  |       |
|                          | Mégs                                                             | e Folytatás                      |              |  |       |
| A hitelesítő adatok csak | helyben lesznek tárolva a számítóg                               | jépen.                           |              |  |       |
|                          |                                                                  |                                  |              |  |       |
|                          |                                                                  |                                  |              |  |       |
|                          |                                                                  |                                  |              |  |       |
|                          |                                                                  |                                  |              |  |       |
|                          |                                                                  |                                  |              |  |       |
|                          |                                                                  |                                  |              |  |       |
|                          |                                                                  |                                  |              |  |       |
|                          |                                                                  |                                  |              |  |       |
|                          |                                                                  |                                  |              |  |       |
|                          |                                                                  |                                  |              |  |       |
|                          |                                                                  |                                  |              |  |       |
|                          |                                                                  |                                  |              |  |       |
|                          |                                                                  |                                  |              |  |       |
|                          |                                                                  |                                  |              |  |       |
|                          |                                                                  |                                  |              |  |       |
| Kész                     |                                                                  |                                  |              |  |       |

Ide a következő módon írja be a felhasználónevét és jelszavát, ami a Zimbrához tartozik. Ezek után kattintsunk a folytatás gombra.

| Home                                          | Fiók beállítása                                                   | X Thunderbird Privacy Notice X                                      |         |  | -                | 0    | × |
|-----------------------------------------------|-------------------------------------------------------------------|---------------------------------------------------------------------|---------|--|------------------|------|---|
|                                               |                                                                   |                                                                     |         |  |                  |      |   |
| Meglévő e-i                                   | mail fiók beállítása                                              |                                                                     |         |  |                  |      |   |
| A jelenlegi e-mail-címe                       | használatához ki kell töltenie a h                                | telesítő adatait.                                                   |         |  |                  |      |   |
| A Thunderbird automa<br>A Thunderbird automa  | tikusan megkeresi a működő és<br>tikusan megkeresi a kiszolgáló n | jánlott kiszolgálóbeállításokat.<br>iködő és ajánlott beállításait. |         |  |                  |      |   |
|                                               |                                                                   |                                                                     |         |  |                  |      |   |
| A teljes neve                                 |                                                                   | 0                                                                   |         |  |                  |      |   |
| Vezeteknev Keresztnev                         |                                                                   | 0                                                                   |         |  |                  |      |   |
| E-mail cím<br>Vezetéknév.Keresztnévi          | 9kar.ppke.hu                                                      |                                                                     | 08      |  |                  |      |   |
| letro                                         |                                                                   |                                                                     | 5° -28° |  |                  |      |   |
| •••••                                         |                                                                   | ø 🔍                                                                 | HAR.    |  |                  |      |   |
| 🗹 Jelszó megjegyzése                          |                                                                   | 3                                                                   | Aloo    |  |                  |      |   |
|                                               | Mérce                                                             | Enlutatás                                                           |         |  |                  |      |   |
|                                               | inegre                                                            | ( O) ( OIL                                                          |         |  |                  |      |   |
| A hitelesítő adatok csak l                    | ielyben lesznek tárolva a számítógép                              | n.                                                                  |         |  |                  |      |   |
|                                               |                                                                   |                                                                     |         |  |                  |      |   |
|                                               |                                                                   |                                                                     |         |  |                  |      |   |
|                                               |                                                                   |                                                                     |         |  |                  |      |   |
|                                               |                                                                   |                                                                     |         |  |                  |      |   |
|                                               |                                                                   |                                                                     |         |  |                  |      |   |
|                                               |                                                                   |                                                                     |         |  |                  |      |   |
|                                               |                                                                   |                                                                     |         |  |                  |      |   |
|                                               |                                                                   |                                                                     |         |  |                  |      |   |
|                                               |                                                                   |                                                                     |         |  |                  |      |   |
|                                               |                                                                   |                                                                     |         |  |                  |      |   |
|                                               |                                                                   |                                                                     |         |  |                  |      |   |
| <ul> <li>A Thunderbird szabad és n</li> </ul> | yilt forráskódú szoftver, amit egy ezr                            | kből álló közösség épít szerte a világból.                          |         |  | Ismerje meg a jo | gait | × |
| (m) Kész                                      |                                                                   |                                                                     |         |  |                  |      |   |

A folytatás gombra kattintás után előjönnek a speciális beállítások, ezt a következő képpen kell kitölteni.

|                                                                                                    |              | 0   | ×  |
|----------------------------------------------------------------------------------------------------|--------------|-----|----|
| E-mail cim                                                                                                    |              |     | ^  |
| drobnysk balastijk ppkehu O                                                                                            |              |     |    |
| Jelező                                                                                                    |              |     |    |
| Ø ZAJS                                                                                                    |              |     |    |
| 🖬 Joina meglegyatse V V                                                                                                |              |     |    |
| Segiladoje van szükeleje?                                                                                              |              |     |    |
| Kiszolgáló beállításai Telepítési dokumentáció - Tumogatói fénum                                                       |              |     | ÷. |
|                                                                                                    |              |     |    |
| Protokol: MAP V                                                                                                    |              |     |    |
| Gépnér: mail.ppke.hu                                                                                                   |              |     |    |
| Port 143 A                                                                                                    |              |     |    |
|                                                                                                    |              |     |    |
| Kapcsolat bittonsagai: Automatikus telismeres V                                                                        |              |     |    |
| Hēleskēsi modszer: Automatikus felismerés V                                                                            |              |     |    |
| Felhasználónév: Vszetélznév.Xeresztnév@kar.pploc.hu                                                                    |              |     |    |
| rearried secondado                                                                                                    |              |     |    |
| Généra mai neka hu                                                                                                    |              |     |    |
|                                                                                                    |              |     |    |
| Port SB7                                                                                                    |              |     |    |
| Kapcsolat biztorsága: Automatikus felsmerés v                                                                          |              |     |    |
| Httelesitesi módszer: Automatikus fellsmerés 🗸                                                                         |              |     |    |
| Felhasználónész Vezetélnés/Keresztnév@kar.ppke.hu                                                                      |              |     |    |
| Specialis beallinoid                                                                                                   |              |     |    |
| Warrantife the stars                                                                                                   |              |     |    |
|                                                                                                    |              |     |    |
| A inunotteira megiproaja automatikuan ezieni ai ursen nagyoti mezoet.                                                  |              |     |    |
| A hitelesitő sádtak csak helyben lesznek kirolva a számítógágen.                                                       |              |     |    |
|                                                                                                    |              |     |    |
| A Thunderbird stabad és nyht forriskádú szottver, amit egy earekból alló közösség épit szerte a világból.     Iomeje r | neg a jogaił | ŧ ] | ×  |
| (H) Ke::                                                                                                    |              |     |    |

Ezt követően nyomjunk a tesztelés gombra, majd pedig a Kész gombra.

Ha megfelelően követtük az utasításokat a következő kép fogad minket és kész is vagyunk a Thunderbird beállításával.

|        | Beérkezett üzenetek                                    | 😝 Fiók beállítása                                                                                                    | × Thunderbird Pr                 | ivacy Notice 🗙 🛛                                                   |                                                                                                    | - 1        | 0  | × |  |
|--------|--------------------------------------------------------|----------------------------------------------------------------------------------------------------|----------------------------------|--------------------------------------------------------------------|----------------------------------------------------------------------------------------------------|------------|----|---|--|
| ß      |                                                        |                                                                                                    |                                  |                                                                    |                                                                                                    |            |    |   |  |
|        | ✓ Fiók sikerese                                        | en létrehozva                                                                                                    |                                  |                                                                    |                                                                                                    |            |    |   |  |
| 9<br>9 | Most már használhatja ezt<br>A kapcsolódó szolgáltatás | Most már használhatja ezt a fiókot a Thunderbirddel.<br>A kapcsolódó szolgáltatások összekapcsolásával, és a fiók speciális beállításainak konfigurálásával javíthatja a felhasználói élményt. |                                  |                                                                    |                                                                                                    |            |    |   |  |
|        | 62                                                     |                                                                                                    | IMAP                             |                                                                    |                                                                                                    |            |    |   |  |
|        | 🛊 Fiókbeállítások                                      | +•• Végpontok között                                                                                                    | ti titkosítás                    |                                                                    |                                                                                                    |            |    |   |  |
|        | 🖋 Aláírás hozzáz                                       | adása 🛓 Szótárak                                                                                                    | : letöltése                      |                                                                    |                                                                                                    |            |    |   |  |
|        | Kapcsolt szolgáltatások összekapcsolása                |                                                                                                    |                                  |                                                                    |                                                                                                    |            |    |   |  |
|        | <ul> <li>Naptárak keresése</li> </ul>                  |                                                                                                    |                                  |                                                                    |                                                                                                    |            |    |   |  |
|        | 🐼 Kapcsolódás egy                                      | CardDAV címjegyzékhez                                                                                                    |                                  |                                                                    |                                                                                                    |            |    |   |  |
|        | 🕢 Kapcsolódás egy                                      | LDAP címjegyzékhez                                                                                                    |                                  |                                                                    |                                                                                                    |            |    |   |  |
|        | 🛱 Kapcsolódás egy                                      | távoli naptárhoz                                                                                                    |                                  |                                                                    | Nem tudja, mit válasszon?                                                                                                    |            |    |   |  |
|        |                                                        | Befejezés                                                                                                    |                                  | Telepítési dokumentáció - Támogatói fórum - Adatvédelmi irányelvek |                                                                                                    |            |    |   |  |
|        |                                                        |                                                                                                    |                                  |                                                                    |                                                                                                    |            |    |   |  |
|        |                                                        |                                                                                                    |                                  |                                                                    |                                                                                                    |            |    |   |  |
|        |                                                        |                                                                                                    |                                  |                                                                    |                                                                                                    |            |    |   |  |
|        |                                                        |                                                                                                    |                                  |                                                                    |                                                                                                    |            |    |   |  |
|        |                                                        |                                                                                                    |                                  |                                                                    |                                                                                                    |            |    |   |  |
|        |                                                        |                                                                                                    |                                  |                                                                    |                                                                                                    |            |    |   |  |
|        |                                                        |                                                                                                    |                                  |                                                                    |                                                                                                    |            |    |   |  |
| ŵ      | <ol> <li>A Thunderbird stabad és nuit f</li> </ol>     | orráskódú szoftver, amit egy eze                                                                                                    | rekből álló közösség égít szerte | világból.                                                          | Iconsis m                                                                                                    | eg a iogai | it | × |  |
| ⊬      | (in) Kész                                              | cy unit cy co                                                                                                    | and the second                   |                                                                    | in approximation of the second second s | -9 - Jogo  |    |   |  |